# Velocify LeadManager™ 18.2 LeadManager Administration Guide (SMS)

Release Date: April 2018

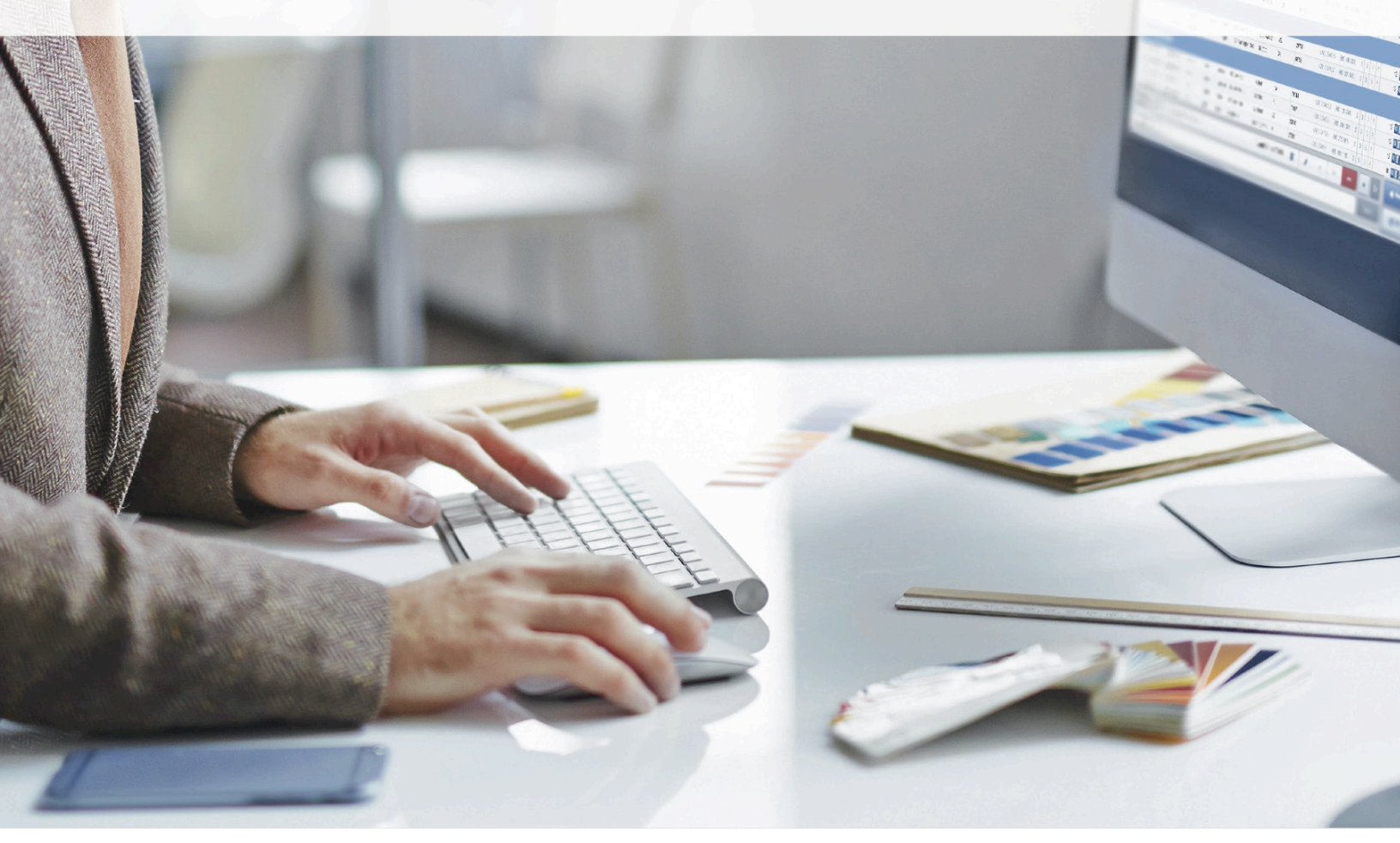

# Contents

| Advanced SMS Text Messaging                   | .3 |
|-----------------------------------------------|----|
| New Manage SMS Templates Page                 | .3 |
| Add/Edit SMS Template Page                    | .4 |
| New Roles and Permission: Manage SMS Template | .6 |
| New Roles and Permission: SMS Messenger       | .7 |
| Disable SMS Messenger                         | .7 |
| SMS Settings Center                           | .9 |

## Advanced SMS Text Messaging

The new advanced SMS text messaging feature in 18.2 LeadManager provides the following features for LeadManager users:

- Automated SMS:
  - Bulk texting (new: short code/opt-in; available for an additional charge)
  - Individual texting (long code/triggered texts)
- New: SMS Messenger Window
  - Delivers direct rep to lead text messaging and more instant access for prospect to communicate with rep, by keeping the workflow within their main screen
  - Seamlessly integrated click-to-text window pops up within LeadManager Priority View. Personalized by sales rep, not spam texting.
  - SMS Activity Logging/Reporting
  - Mobile Number Validation
  - Included with LeadManager Advanced, usage fees apply

In addition to these new features, the following Administration settings are also being introduced in LeadManager 18.2:

## New Manage SMS Templates Page

A new menu option has been added: Menu  $\rightarrow$  Administration  $\rightarrow$  Communications  $\rightarrow$  Manage SMS. This page lists the SMS templates. Its look and feel is similar to the Manage Posts page and it features an [Add New Message] at the top left of the page.

To Manage SMS Templates:

- 1. Click your name in the header at the top of the screen to access the links to each page in LeadManager.
- 2. In the Administration group, click **Communication**.
- 3. Click the Manage SMS button to view the template list.

| V DASHBOARD LEADS                                                | Q            | ss 4 <u>0</u> (i)        |
|------------------------------------------------------------------|--------------|--------------------------|
| Manage Emails         Manage SMS         Manage Posts         LE | ADS CALL:    | S GET LEAD               |
| Add New SMS                                                      |              | View Queued SMS          |
| 20 /Page                                                         | « Prev       | 1 of 2 Next »            |
| Title                                                            | Enabled      | Options                  |
| SMS for Demo                                                     | Yes          | Edit   Settings   Delete |
| Text Message - Consumer - Application                            | Yes          | Edit   Settings   Delete |
| Text Message - Consumer - Approved                               | Yes          | Edit   Settings   Delete |
| Text Message - Consumer - Contacted                              | Yes          | Edit   Settings   Delete |
| Text Message - Consumer - Docs In                                | Yes          | Edit   Settings   Delete |
| Text Message - Consumer - Docs Out                               | Yes          | Edit   Settings   Delete |
| Text Message - Consumer - Nurture                                | Yes          | Edit   Settings   Delete |
| Text Message - Consumer - Pre-Qual                               | Yes          | Edit   Settings   Delete |
| Text Message - Consumer - Processing                             | Yes          | Edit   Settings   Delete |
|                                                                  | Yes          | Edit   Settings   Delete |
|                                                                  | Yes          | Edit   Settings   Delete |
| Dial-IQ by Velocify                                              | ext Lead ••• | ▶                        |

4. To edit a template, click the **Edit** link for the template.

## Add/Edit SMS Template Page

|                   | Delivery/Dri    | p Settings                         |               |
|-------------------|-----------------|------------------------------------|---------------|
| Text Message - Co | nsumer - Approv | Return to Manage SMS               |               |
| dd/Edit SMS Messa | ge              |                                    | View Field Ta |
|                   | Title:          | Text Message - Consumer - Approved |               |
|                   | To:             | Primary Contact Phone Numbers V    |               |
| NS Message        |                 | 1                                  |               |
|                   |                 |                                    |               |
|                   |                 |                                    |               |

- On the Compose SMS tab:
  - In the Title field, type the title or subject of the message.
  - The Primary Contact phone numbers are the default selection and can be configured on the SMS Settings page under Client Settings.
    - If you want to send the template to someone other than the lead, open the "To" drop-down menu and select the phone to send it to. If you select a number other than the Primary Contact phone numbers, Velocify will not conduct a lookup process for that phone number and conversations with that number will not be included in the Text Message window.
  - In the SMS Message section, type the message you want to send.
  - Click **Apply** to apply the content to the template.
  - Click **Submit** to submit the template and return to the Manage SMS screen.
  - Click Cancel to cancel any changes you have made and return to the Manage SMS screen.

• On the Delivery/Drip Settings tab, a new Status Trigger is now provided. Here you can select either an action or status trigger for this template.

| Compose SMS Delivery/Dr           | ip Settings                         |                                                                             |   |     |
|-----------------------------------|-------------------------------------|-----------------------------------------------------------------------------|---|-----|
| Text Message - Consumer - Approv  | ved                                 |                                                                             |   |     |
| Status Trigger                    |                                     |                                                                             |   |     |
| Select                            | Action <b>v</b> to trigger:         | Select                                                                      | ۲ |     |
| Jeieci.                           | This SMS template is also used by t | Select<br>Application Taken                                                 | - |     |
| Delayed Sending (Drip Marketing)  |                                     | Application Withdrawn<br>Approved                                           |   |     |
|                                   | Send immediately: The SMS w         | Bad Lead: Return to Vendor                                                  |   |     |
|                                   | Send after a trigger occurs: Th     | Borrower Rescinded<br>Called: Abandoned Call<br>Called: Contacted/Call Back |   | afi |
| When to Send a SMS:               | Minutes V                           |                                                                             |   |     |
|                                   | Send before or after a specific     | Called: Left Message<br>Called: No Contact                                  |   | the |
|                                   | Minutes V Befor                     | Change to Nurture<br>Dead                                                   |   |     |
| Cancel Upon Status Change:        | <b>V</b>                            | Docs Received<br>Does Not Qualify                                           |   |     |
| Send Conditions Note: Send condit | ions apply only to emails that have | Funded Loan                                                                 |   | d v |
| Column                            |                                     | Get Zillow URL                                                              |   |     |
| Search                            | •                                   | Inbound Email<br>Not Approved                                               | - |     |

(This new setting is also available on the Manage Posts and Manage Emails page.)

## New Roles and Permission: Manage SMS Template

On the Manage Roles & Permissions page in each column (Read, Add, Edit, Delete), the dropdown menus only have the Enabled/Disabled options. When enabled, the permissions work as follows:

- **Read:** User can access the new Manage SMS Messages page and can view each of the children pages, but cannot edit.
- Add: User can access the new Manage SMS Messages page, can view each of the children pages, and can add a new template.
- Edit: User can access the new Manage SMS Messages page, can view of each of the children pages, can edit an existing template, but cannot add a new template
- **Delete:** Can access the new Manage SMS Messages page, can't access the children pages, can't add new templates, can delete existing templates.

The default setting for these by role are:

- Administrator: Enabled (all)
- Power User: Disabled (all)
- User: Disabled (all)

This permission controls access to the Manage SMS Template pages which are accessible through [Your Name]  $\rightarrow$  Administration  $\rightarrow$  Communications  $\rightarrow$  Manage SMS. If a role does not have Read permission, this menu item would be hidden.

## New Roles and Permission: SMS Messenger

On the Manage Roles & Permissions page in each column (Read, Add, Edit, Delete), the dropdown menus only have the Enabled/Disabled options. When enabled, the user can access the SMS messenger window and can compose a new message to or respond to a message from a lead.

The default setting for these by role are:

- Administrator: Enabled (all)
- Power User: Enabled (all)
- User: Enabled (all)

#### **Disable SMS Messenger**

LeadManager administrators have the ability to disable the SMS messaging window using Roles and Permissions settings.

To Disable SMS Messenger:

1. From the Administration menu, select Users & Groups.

| S | bowr 1     | ad Prioritizat                              | on tast up | daled on Thur          | sday, May 3, 20  | 18 3:51 PM                    |                                                |                                      |                            | Sit01<br>Lead Management                                | Administration                                         | Reporting                                        | Preference                                      | s                |     |
|---|------------|---------------------------------------------|------------|------------------------|------------------|-------------------------------|------------------------------------------------|--------------------------------------|----------------------------|---------------------------------------------------------|--------------------------------------------------------|--------------------------------------------------|-------------------------------------------------|------------------|-----|
| 3 | ld<br>7335 | Date<br>Added<br>4/9/2018<br>12-47 PM       | Status     | First Name<br>FName25  | Last Name        | Day<br>Phone<br>(571)<br>239- | Evening<br>Phone<br>(571)<br>239-              | User<br>Admin2,                      | SMS Last<br>Delivery Faile | Add Lead<br>Import Leads<br>Lead Distribution           | Form Builder<br>Users & Groups<br>Campaigns            | Users & Groups<br>Campaigns<br>Leads             | s Client Setting<br>Milestone Me<br>My Settings | s<br>trics Rules |     |
|   | 7185       | 4/8/2018<br>11.28 PM                        | New        | Alice7183a             | Fisher           | 6860                          | 6860<br>(424)<br>543-<br>3467                  | Admin2,<br>Sit01                     | Yes                        | Lead Prioritization<br>Duplicate Management<br>Mappings | Statuses & Actions<br>Communication<br>Calendar Events | Dial-IQ<br>Emails<br>Duplicate Leads             | Change Pass<br>My Voicemail                     | word<br>s        |     |
|   | 767        | 5.14 PM<br>6/1/2017<br>9.59 AM              | New        | Alice263a              | Fisher           | 555                           | (424)<br>543-<br>3467                          | Admin2,<br>Sit01<br>Admin2,<br>Sit01 | No<br>Yes                  |                                                         | Scripts<br>Dial-IQ Inbound<br>Leaderboards             | Custom Report<br>Batch Processi<br>Scheduled Rep | s<br>ng<br>iorts                                |                  |     |
|   | 756<br>754 | 6/1/2017<br>9:52 AM<br>5/8/2017<br>12:08 PM | New New    | Alice247a<br>Alice727a | Fisher<br>Fisher |                               | (424)<br>543-<br>3467<br>(424)<br>543-<br>543- | Admin2,<br>Sit01<br>Admin2,<br>Sit01 | No                         |                                                         | Milestones<br>DNC Leads<br>Phone Flagged Logs          |                                                  |                                                 |                  |     |
|   | 753        | 5/8/2017<br>11:53 AM                        | New        | Alice752a              | Fisher           |                               | (424)<br>543-<br>3467                          | Admin2,<br>Sit01                     | No                         | View All Items                                          |                                                        |                                                  | 🔒 Sign Ou                                       | t                |     |
|   | 751        | 5/8/2017<br>11:51 AM                        | New        | Alice540a              | Fisher           |                               | (424)<br>543-<br>3467                          | Admin2,<br>Sit01                     | No                         |                                                         |                                                        | 0                                                | 0                                               | Q200             | 18. |
|   | 750        | 5/8/2017<br>10:52 AM                        | New        | Alice529a              | Fisher           |                               | (424)<br>543-<br>3467                          | Admin2,<br>Sit01                     | No                         |                                                         |                                                        | 0                                                | 0                                               | Q <b>∠</b> ⊘∎    | 18. |

2. Click the Roles & Permissions tab.

| Manage Users Manage Groups Roles & Permissions | LEADS CALLS SOFTPHON                            |
|------------------------------------------------|-------------------------------------------------|
| Roles                                          | Add New Role                                    |
| Role                                           | Options                                         |
| Administrator                                  | Permissions                                     |
| Direct Mail Admin                              | Permissions                                     |
| Manager                                        | Permissions                                     |
| Power User                                     | Permissions                                     |
| User                                           | Permissions                                     |
| anagen<br>ower User<br>Ser                     | Permissions Permissions Permissions Permissions |

3. Click the **Permissions** link corresponding to the Role for which you want to disable the SMS messaging window.

| Manage Users      | Manage Groups | Roles & Permissions |              | LEADS                      | CALLS              | SOFTPHONE        |
|-------------------|---------------|---------------------|--------------|----------------------------|--------------------|------------------|
| Roles             |               |                     |              |                            |                    | Add New Role     |
| Role              |               |                     |              |                            | 0                  | ptions           |
| Administrator     |               |                     |              |                            | Pen                | missions         |
| Direct Mail Admin |               |                     |              |                            | Pen                | missions         |
| Manager           |               |                     |              |                            | Pen                | missions         |
| Power User        |               |                     |              |                            | Pen                | missions         |
| User              |               |                     |              |                            | Pen                | missions         |
|                   |               |                     | Terms of Use | Privacy Statement   @ 2018 | Velocify, Inc. All | rights reserved. |

4. In the *SMS Messenger* row, select **Disabled** from the drop-down list.

| Marketing<br>Programs  | Enabled: All | Can see all Marketing F | Programs Disabled V      |                        | Disabled <b>v</b>             |                                |                      |
|------------------------|--------------|-------------------------|--------------------------|------------------------|-------------------------------|--------------------------------|----------------------|
| SMS<br>Messenger       |              |                         | Enabled V Can compose SM | S conversation threads |                               |                                |                      |
| Manage SMS<br>Template | Blockhod     |                         | Enabled                  |                        | Disabled <b>•</b>             |                                |                      |
|                        |              |                         |                          |                        |                               |                                | Submit Cancel        |
| 🗩 Text                 | Messages     |                         |                          |                        | Terms of Use   Privacy Staten | nent   © 2018 Velocify, Inc. A | All rights reserved. |
|                        |              |                         |                          | Dial-IQ by Velocify    |                               | Next Lead                      | >≣ Call Log          |

5. Click the **Submit** button.

| Marketing<br>Programs  | Enabled: All  Can see all Marketing Programs | Disabled V | Disabled <b>*</b>                                                             |
|------------------------|----------------------------------------------|------------|-------------------------------------------------------------------------------|
| SMS<br>Messenger       |                                              | Disabled V |                                                                               |
| Manage SMS<br>Template | Disabled V                                   | Disabled V | Disabled V                                                                    |
|                        |                                              |            | Submit Cance                                                                  |
|                        |                                              |            | Terms of Use   Privacy Statement   © 2018 Velocify, Inc. All rights reserved. |
| 🗩 Text                 | Messages                                     |            |                                                                               |
|                        |                                              | Dial-IQ    | by Velocify -> Next Lead > E Call Log                                         |

### **SMS Settings Center**

A new SMS Settings tab has been added to the Client Settings page to house the new SMS settings.

To Manage SMS Settings:

- 1. Click your name in the header at the top-right of the screen.
- 2. In the Preferences group, click **Client Settings**.
- 3. Click the SMS Settings tab.

| Settings: Client                       | Lead View: C                        | Columns                                                          | Lead View: Statuses                                                                                                    | Pull Distribution: Columns                                  |                     |  |
|----------------------------------------|-------------------------------------|------------------------------------------------------------------|----------------------------------------------------------------------------------------------------|-------------------------------------------------------------|---------------------|--|
| Direct Mail: Search                    | h Results Colum                     | ns Dii                                                           | rect Mail: Searchable Fields                                                                                                    | Call Settings: Client                                       | SMS Settings        |  |
| Account Settings                       |                                     |                                                                  |                                                                                                    |                                                             |                     |  |
| Compan                                 | y SMS Numbers                       | +14242197                                                        | 7415                                                                                                    |                                                             |                     |  |
| UserMess                               | aging Options: •                    | <ul> <li>Always</li> <li>Don't All</li> <li>Don't All</li> </ul> | Allow User Messaging<br>Iow User Messaging Until 1s<br>Iow User Messaging Until Le                                                                                                    | SMS Template Sends to Lead<br>ad reaches Contacted Milestor | e                   |  |
| Primary Contact F                      | Phone Numbers:                      | <ol> <li>Day Pho</li> <li>Mobile F</li> <li> Select</li> </ol>   | one verified of the second second sec |                                                             |                     |  |
| SMS                                    | S Lead Identifier:                  | Status v • (This will be shown with the lead's full name.)       |                                                                                                    |                                                             |                     |  |
| Timezone Protect                       |                                     |                                                                  |                                                                                                    |                                                             |                     |  |
| Do Not Te                              | ext Leads Before:                   | 10:00 AM                                                         | (This will apply per lead's tir                                                                                                    | ne zone)                                                    |                     |  |
| Do Not                                 | Text Leads After:                   | 11:59 PM (This will apply per lead's time zone)                  |                                                                                                    |                                                             |                     |  |
| Allow users<br>Ti                      | to override SMS<br>imezone Protect: | •                                                                |                                                                                                    |                                                             |                     |  |
| Calendar Event Sl                      | MS Reminder to                      | Lead                                                             |                                                                                                    |                                                             |                     |  |
| Reminder Message:<br>View Field Tags • |                                     |                                                                  |                                                                                                    |                                                             |                     |  |
|                                        |                                     |                                                                  |                                                                                                    |                                                             | Apply Submit Cancel |  |

The settings on this tab are as follows:

- **Company SMS Numbers:** This shows the provisioned long code number(s) you have in your database. This field is read-only and for reference only.
- User Messaging Options: This section provides different messaging options to help prevent users from being able to send SMS messages to leads through the messenger window until a certain milestone is met. This includes contextual help. The messaging options are:
  - Always allow
  - Don't allow until 1st template sends
  - Don't allow until lead reaches the contacted milestone
- Primary Contact Phone Numbers This setting features three drop-down fields populated by the fields that are phone type on Form Builder. The numbers selected here are what will be used for the automatic SMS phone lookup process for every lead when a text message is sent. They are marked as 1, 2, 3. The default selections are the same fields that the client is using in their SMS templates. Clients who do not yet have SMS configured will have no default selected. The drop-down menu with a blank entry displays "-- Select Phone --"
- **SMS Lead Identifier:** This shows the field Velocify will display as additional lead context in the messenger window. The drop-down menu includes all lead fields that are Phone, Text, Number, Money, Drop-down, and Email type. It will also include Campaign, Lead Type, Status, and ID. ID is the default. This includes contextual help.
- SMS Timezone Protect: Velocify now provides timezone protect for SMS. You can set your "allowed" times when users can text leads and when template SMS messages can send. If a template SMS triggers outside of that time, it will queue and send only when it comes within that range again. If a user tries to send an SMS during that time, they will be either warned or prevented (based on the next setting). This will apply first to the lead timezone and second to the user timezone if the lead does not have a timezone selected. The default time range is 8a 8p and the check box is not selected. If the check box is selected, all user-triggered SMS message options in the window will be disabled until the lead's timezone is within the defined range. This setting includes an override option for the user.
  - Allow users to override Timezone Protect check box: When selected, a warning is provided to the user if they try to text a lead outside timezone protect hours through the messenger window. When not selected, the user will not be able to send SMS messages in the messenger window.
- **Calendar Event SMS Reminder to Lead:** The text of the calendar event reminder to leads is defined in this setting.